## Порядок регистрации и подачи заявки Соискателя в программно-аппаратном комплексе НОСТРОЙ для записи на профессиональный экзамен (АИС НОК)

- 1. В браузере Google Chrome перейти по ссылке <u>https://exam.nostroy.ru</u>.
- 2. Пройти регистрацию, указав актуальную эл. почту и номер телефона (сохранить логин и пароль).
- 3. Пройти верификацию, подтвердив код, направленный на указанную эл. почту.
- 4. Продолжить как «СОИСКАТЕЛЬ».
- 5. Подать заявку (заполнить данные по блокам):
  - личные данные (ОТЧЕСТВО ЗАПОЛНЯЕТСЯ ОБЯЗАТЕЛЬНО!);
  - паспортные данные;
  - сведения об образовании (диплом о высшем образовании);
  - трудовая деятельность;
  - документы (*подгрузить скан-копии документов в PDF формате*):
  - □ скан-копию паспорта (*1 стр.* + *прописка*) не заверяется,
  - □ скан-копию диплома не заверяется,

(В СЛУЧАЕ, ЕСЛИ предоставляется иностранный диплом и все вкладыши в нем (если они есть), то

1. Диплом нужно перевести на русский язык, а перевод заверить у нотариуса.

2. Данному специалисту необходимо признание образования в России (ч. 2 ст. 107 закона № 273-ФЗ). Обратиться в ФГБУ «Главэкспертцентр» для подтверждения нострификации.

\*Под признанием в Российской Федерации иностранного образования и (или) иностранной квалификации понимается официальное подтверждение значимости (уровня) полученных в иностранном государстве образования и (или) квалификации с предоставлением их обладателю академических и (или) профессиональных прав. Под понятием «иностранные документы об образовании» понимаются документы об образовании, полученные в иностранных государствах. Наличие гражданства Российской Федерации и (или) его принятие не распространяется на процедуру признания образовании иностранных документов об (старое название нострификация, эквивалентность).

□ скан-копию<u>полной</u> ТК:

- если соискатель работает в настоящее время, то копия ТК заверяется работодателем (заверяется каждая страница руководителем («Копия верна», дата заверения, подпись, расшифровка, печать организации), на последней странице сделать запись «Работает по настоящее время в той же должности. Оригинал трудовой книжки хранится в ООО «...»»)

ВАЖНО! Если копия ТК заверяется не руководителем, а кадровым работником, секретарем, бухгалтером или иным лицом, то к заверенной копии ТК прикладывается ПРИКАЗ, о возложении полномочий (на иное лицо) по заверению документов (трудовых книжек). - если соискатель не работает в настоящее время, то копия ТК заверяется нотариусом (копия ТК, подписанная ЭЦП, подгружается в том виде, в котором направило Ведомство (госуслуги, ПФР)),

□ скан-копию СНИЛС – не заверяется;

□ скан-копию уведомления о включении в НРС НОСТРОЙ (если состоит в НРС) – не заверяется;

- выбрать необходимую квалификацию;
- подтвердить данные;
- подтвердить согласие на обработку ПД.
- 6. Выбрать экзаменационною площадку (*где будет проходить экзамен*) - ЦОК ООО «Перспектива» (г. Иваново);
  - ООО «Перспектива» г. Москва;
  - ООО «Перспектива» г. Кострома.
- 7. Отправить заявку (статус заявки «рассмотрение»).
- 8. Направить на почту ЦОК info@p-cok.ru реквизиты организации или физ/лица, для заключения договора и выставления счета.
- 9. Провести оплату по направленному от ЦОК счету и договору.
- **10.**На править на эл. почту ЦОК **info@p-cok.ru** платежное поручение или чек-квитанцию об оплате счета (статус заявки «выбор даты»).
- **11.** Записаться на экзамен по утвержденному графику экзаменов в ЦОК (статус заявки «экзамен назначен»).
- 12. Явка на экзамен с паспортом в назначенную дату и время.

## Иметь при себе:

- логин и пароль от личного кабинета АИС «НОК»;
- заверенную копию трудовой книжки на бумажном носителе.

Типовые ошибки при подаче заявки в АИС «НОК»"

1) Плохо отсканированные копии документов (копия копии, слишком светлая, слишком темная);

2) Неправильно заверенная трудовая книжка (*отсутствует дата* заверения, заверена только последняя страница);

- 3) Орфографические ошибки и опечатки;
- 4) Отсутствие подгруженных документов (всех или какого-либо);

5) Несоответствие данных заявки с прилагаемыми документами (подача заявок разных физ/лиц с одного личного кабинета);

6) В случае приложения трудовой книжки в эл. виде, отсутствует электронная подпись;

7) Отсутствие отчества (в заявке не заполнено поле «ОТЧЕСТВО»);

8) Несоответствие логина и пароля от личного кабинета АИС «НОК» (использование логина и пароля от других площадок).